Tango

## Workflow with Hcsgcorp and Onelogin

6 Steps View on Tango

Created by

Creation Date

Kyle Ranallo

December 2, 2022

Last Updated

December 2, 2022

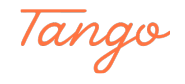

STEP 1

#### Go to Healthcare Services Group, Inc.

#### STEP 2

#### Click on ONE LOGIN

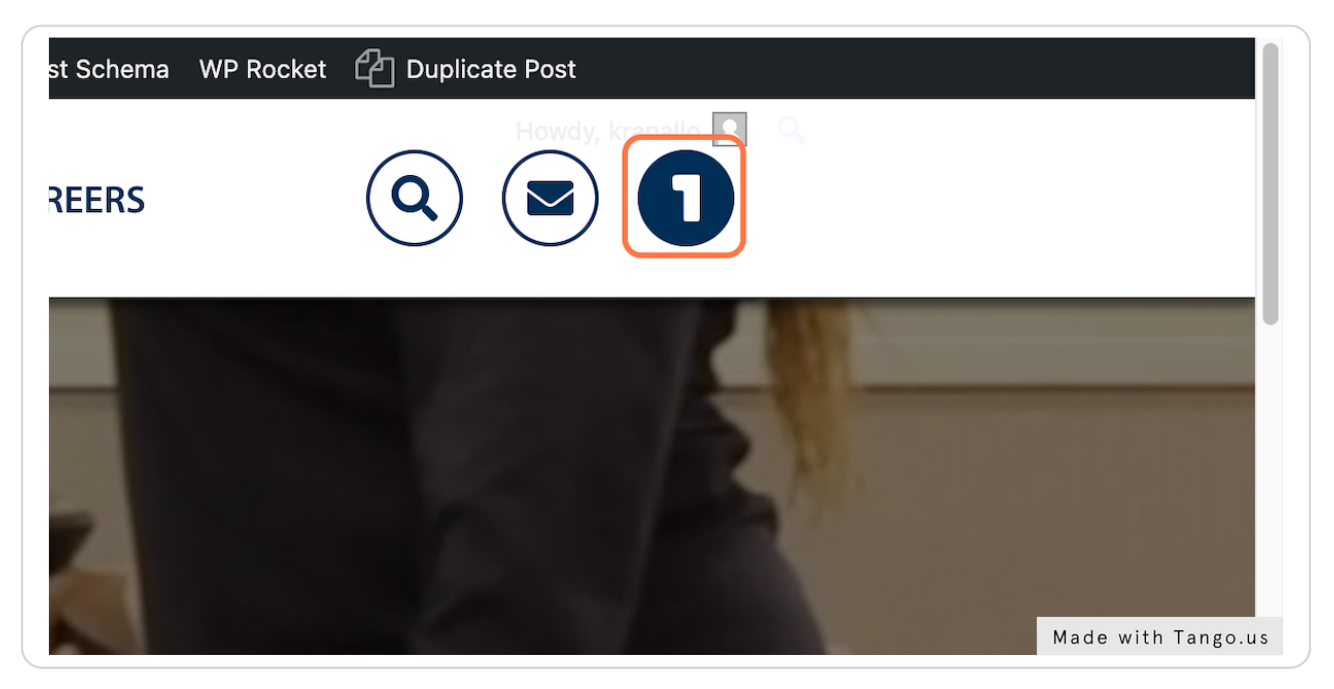

STEP 3

<u>Go to OneLogin</u>

STEP 4

**Click on App icon** 

STEP 5

#### Go to Dashboard - My Courses | \*Healthcare Services Group

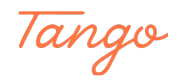

# Click on 17 Enrolled Courses. Click ENTER to filter Enrolled Courses and go to filtered list. Currently selected

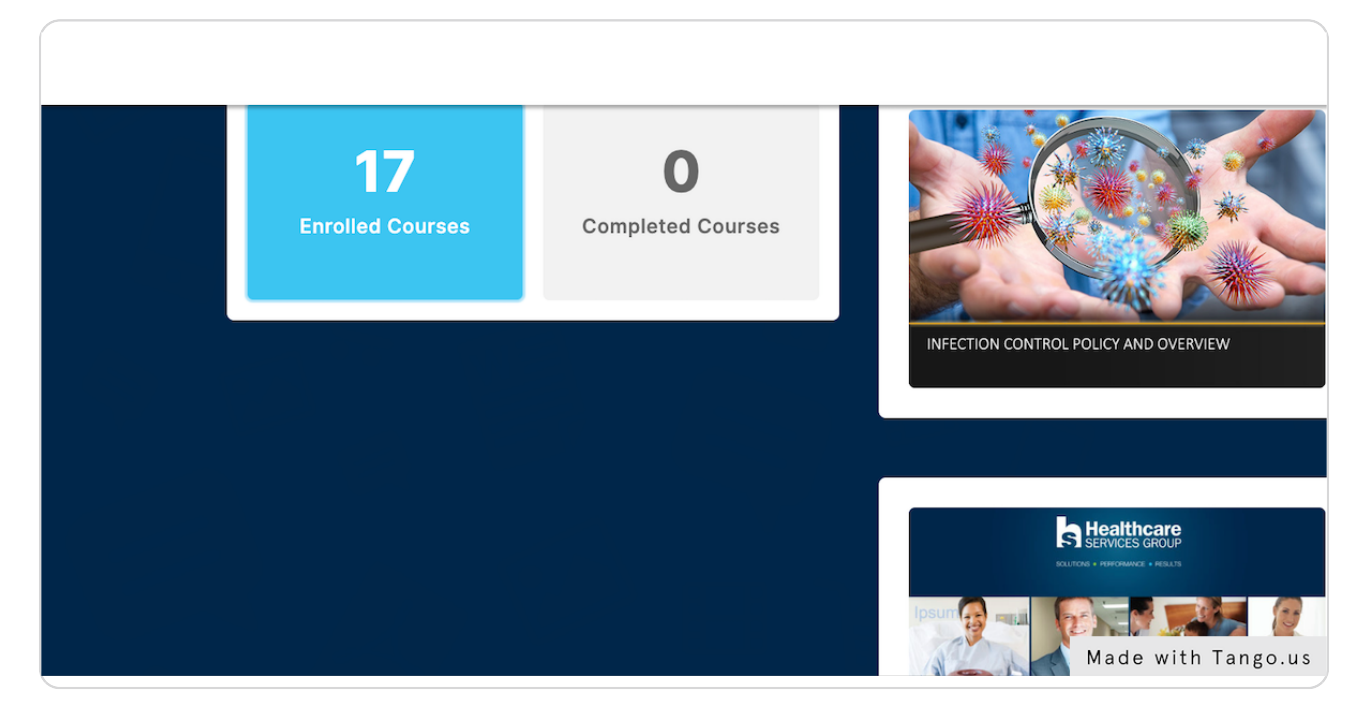

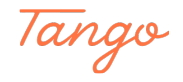

### Created in seconds with

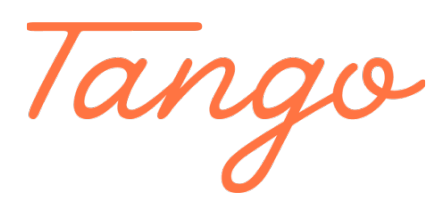

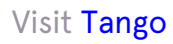